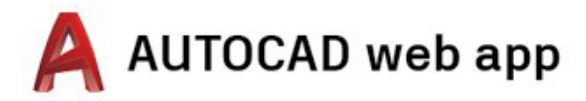

## Instrucciones de acceso para equipos de escritorio, portátiles o

Chromebook

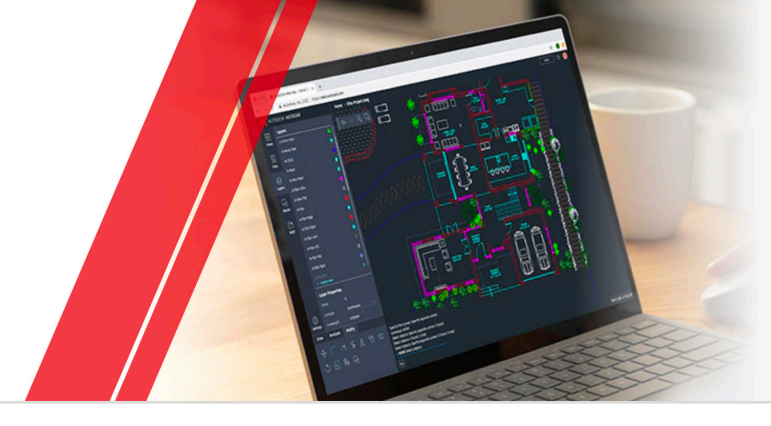

Paso 1 Crear una cuenta

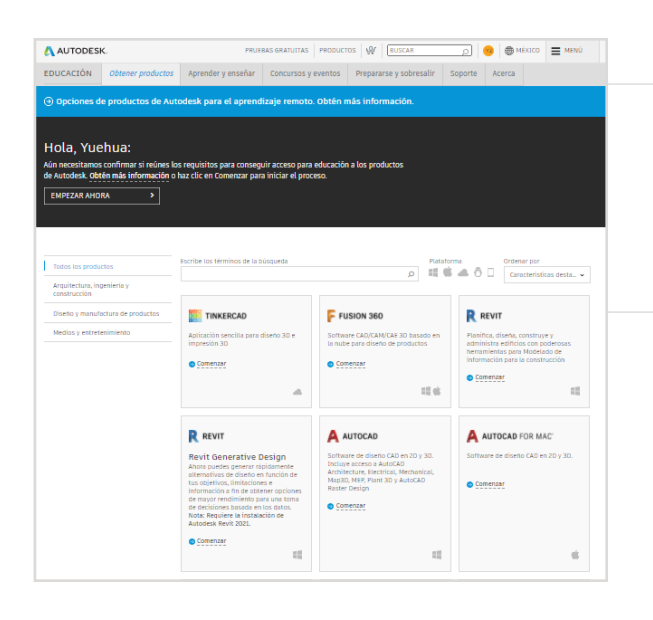

#### Ve a la Comunidad de Educación.

Ve a la página de productos de la Comunidad de Educación y haz clic en "Comenzar" en el título del producto de AutoCAD®.

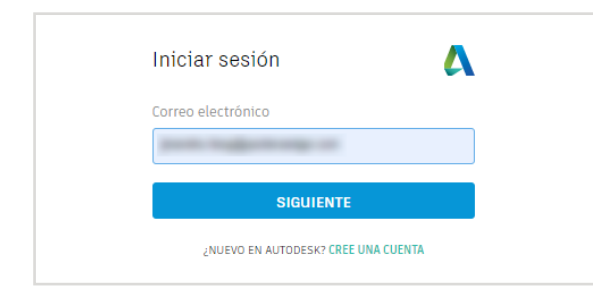

| Obtener ventajas<br>educativas<br>uudesk ofrece software gratuito (<br>rofesores e instituciones que cum<br>equisitos. Esté preparado para pro<br>e matriculación o empleo en una i | a estudiantes,<br>plan los<br>porcionar pruebas<br>nstitución |
|----------------------------------------------------------------------------------------------------|---------------------------------------------------------------|
| utodesk ofrece software gratuito a<br>rofesores e instituciones que cum<br>equisitos. Esté preparado para pro<br>le matriculación o empleo en una i                                 | a estudiantes,<br>plan los<br>porcionar pruebas<br>nstitución |
| ducativa valida.                                                                                                    |                                                               |
| aís, territorio o región de la institución e                                                                                                    | aducativa                                                     |
| País, territorio o región                                                                                                    | ~                                                             |
| unción educativa                                                                                                    | ¿QUÉ ES ESTO                                                  |
| Función educativa                                                                                                    | ~                                                             |
| ipo de institución                                                                                                    |                                                               |
| Tipo de institución                                                                                                    | ~                                                             |
|                                                                                                    |                                                               |
|                                                                                                    |                                                               |
|                                                                                                    |                                                               |

Inicia sesión en tu cuenta de Autodesk o crea una.

#### Cuando crees una nueva cuenta, indica tu función.

Introduce el país en el que se encuentra tu centro educativo, indica si eres estudiante o docente y confirma tu tipo de institución.

Nota: Es importante que selecciones correctamente tu tipo de institución, dado que la lista de centros educativos en la que tendrás que seleccionar el nombre de tu institución se completa según lo que selecciones aquí.

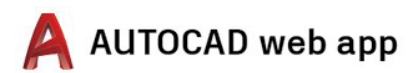

| Crear cuenta 🛛 🔼                                                                                                    |
|----------------------------------------------------------------------------------------------------|
| Nombre                                                                                                    |
| Apellido                                                                                                    |
|                                                                                                    |
| Correo electrónico                                                                                                    |
| Confirmar correo electrónico                                                                                                    |
| Contraseña                                                                                                    |
| Acepto las condiciones de uso de Autodesk y el uso de<br>mis datos personales conforme a la declaración de<br>privaciádad (includas las transardencias internacionales,<br>como se describe en la declaración). |
| CREAR CUENTA                                                                                                    |
| ¿YA DISPONE DE UNA CUENTA? INICIE SESIÓN                                                                                                    |
|                                                                                                    |
| Para obtener más información acerca de nuestras<br>CONDICIONES EDUCATIVAS ESPECIALES y la ley de<br>privacidad y denchos educativos familiares de los EE.<br>ULL (FERPA), haga clic AQUÍ                        |
|                                                                                                    |
| Verificación necesaria                                                                                                    |
| Revise su bandeja de entrada y siga el vínculo del<br>mensaje de correo electrónico para verificar su<br>cuenta para:                                                                                           |

# Escribe tu nombre completo, tu correo electrónico y una contraseña para crear una cuenta de Autodesk.

**Nota:** El nombre y apellido de la cuenta de Autodesk deben coincidir con los registros de empleo o inscripción de tu centro educativo para que podamos confirmar que cumples los requisitos para obtener acceso educativo gratuito al software y los servicios de Autodesk®.

**Por ejemplo:** Si la identificación de tu centro educativo dice "Susana Gómez", escribe eso mismo y no "Susi Gómez".

Revisa tu casilla de correo electrónico y verifica tu dirección de correo.

#### Cuenta verificada

o funciona, copie y pegue esta dirección URL en el navegador: <u>k.com:443/user/venfyema8/7d517b0ca0742026e88c0a91d534aa56</u> 25Pvvvv.audodesk.mv%25Pvvvs362h64%254%25Pvvcen%25Pc00

CIBIDO UN MENSAJE DE CORREO ELECTRÓNICO VOLVER A ENVIAR

para todo lo relacionado con Autodesi

Hola

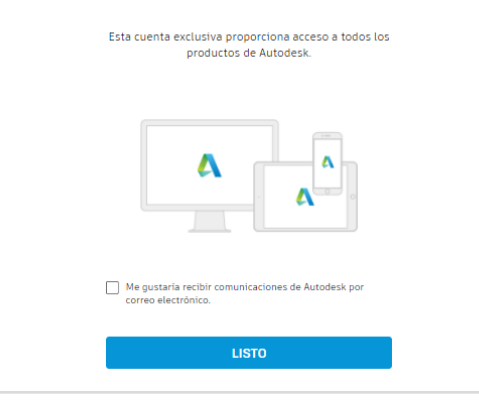

Tu cuenta de Autodesk se verificó.

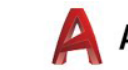

Δ

Paso 2 Confirmar que cumples los requisitos

| Cuéntanos sobre tu centro educativo y |
|---------------------------------------|
| cómo usarás nuestros productos.       |

| Cuenta establecida                                                                              |  |
|-------------------------------------------------------------------------------------------------|--|
| se ha actualizado la cuenta para permitir el acceso a<br>la Comunidad de Educación de Autodesk. |  |
|                                                                                                 |  |
| CONTINUAR                                                                                       |  |

SIGUIENTE

Un solo paso más

usar el software gratuito.

Describa su institución educativa y cómo pretende

Nombre de la institución educativa

Áreas de enseñanza (Seleccione una o varias) Arquitectura, ingeniería y construcción Medios y entretenimiento Diseño y fabricación de productos

Finalidad de uso (no se puede modificar

Departamento/profesorado

Otros

posteriormente) O Solo para uso personal Utilizará el software en su dispositivo perso O Implantación para uso personal e institución educativa Utilizará el software en su dispositivo person además, obtendrá licencia para el software y administrará para su uso en las aulas y los laboratorios de su institución educativa.

Haz clic en "Continuar".

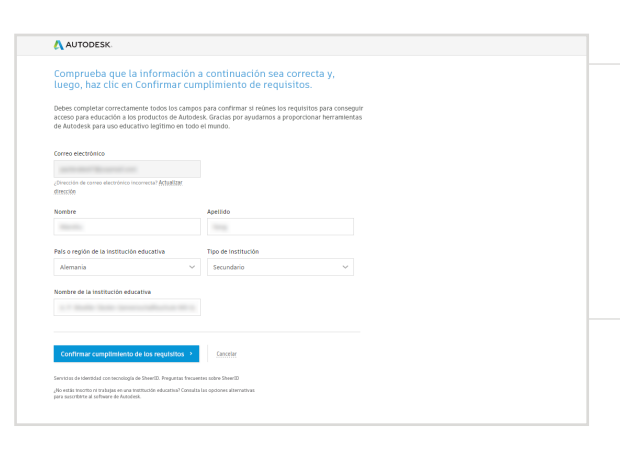

Comprueba que tu información sea correcta y haz clic en "Confirmar cumplimiento de los requisitos".

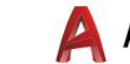

#### \Lambda AUTODESK

#### ¡FELICITACIONES!

Reúnes los requisitos para conseguir acceso para educación a los productos de Autodesk, y se actualizó el estado de tu cuenta.

Tu acceso durará 12 meses a partir de hoy. Luego de eso, puedes renovar si sigues cumpliendo los requisitos.

Ahora comencemos a diseñar y crear.

OBTENER SOFTWARE DE AUTODESK

¡Felicitaciones! Si SheerID puede confirmar inmediatamente que cumples los requisitos, verás esta pantalla. De lo contrario, lee la siguiente sección sobre la documentación adicional.

# <image><section-header><section-header>

Es posible que tengas que cargar un documento que confirme tu estado de inscripción o empleo. Es fundamental que la documentación que proporciones cumpla los tres requisitos que se muestran a la izquierda.

Una vez que la documentación se haya enviado, SheerID (nuestro proveedor externo de servicios de verificación) podría tardar hasta 48 horas en confirmar si cumples los requisitos.

**Ten en cuenta** que tienes hasta 14 días para cargar un documento adecuado, y no podrás acceder a los productos y servicios de Autodesk a través del plan para educación hasta que se confirme que cumples los requisitos. Tienes un máximo de tres intentos para brindar documentación aceptable. A continuación tienes algunos ejemplos de documentación adecuada:

- Recibo de matrícula
- Recibo de cuota
- Identificación de estudiante (no es necesario que incluya una foto y se puede excluir; deben aparecer las fechas)
- Carta oficial de la institución educativa (consulta aquí un ejemplo de <u>plantilla de estudiante</u>, <u>plantilla de miembro del cuerpo</u><u>docente</u> y <u>plantilla para administrador de TI/laboratorio</u>)
- Expediente académico
- Identificación de empleado o vínculo a la lista de miembros del cuerpo docente en el sitio web del centro educativo (no es necesario que incluya una foto y se puede excluir)

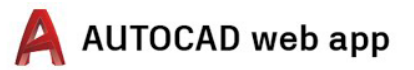

#### Paso 3

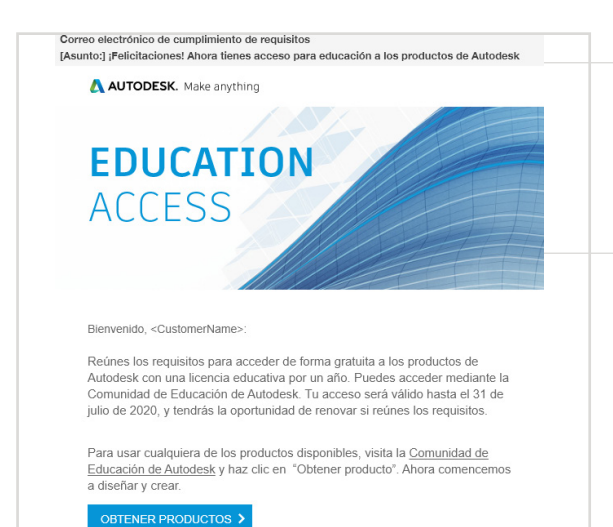

#### Recibirás un correo electrónico para confirmar que cumples los requisitos

Cuando se verifique que cumples los requisitos para obtener acceso educativo al software y los servicios de Autodesk, recibirás un correo electrónico de confirmación.

### Obtener el producto

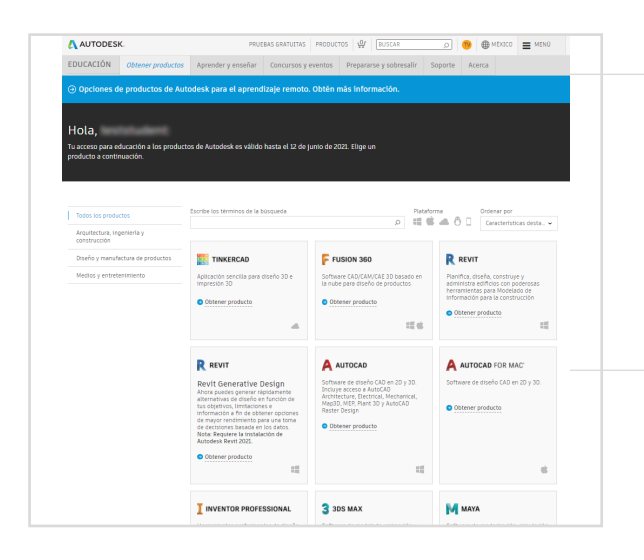

Una vez aprobado el acceso educativo, vuelve a la <u>Comunidad de Educación</u> y haz clic en "Obtener producto" en el título de AutoCAD.

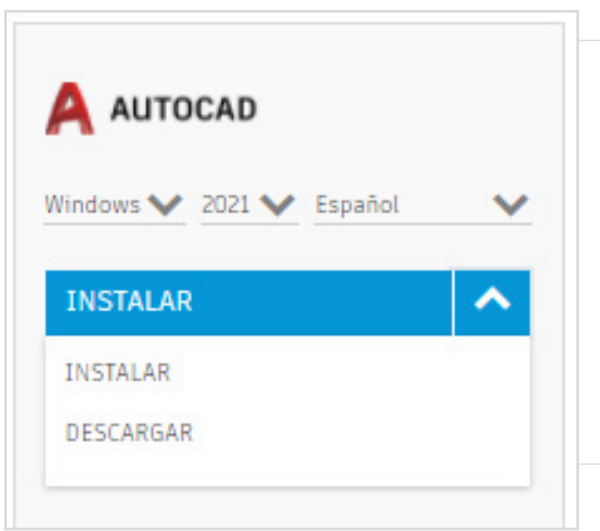

#### Haz clic en "INSTALAR" o "DESCARGAR" en la tarjeta del producto de AutoCAD

Nota: NO es necesario que descargues o instales AutoCAD completamente, sino que, al hacer clic en "INSTALAR", se activa tu derecho para todos los productos del paquete de AutoCAD. Una vez que hagas clic en "INSTALAR", puedes cancelar la descarga y la instalación, o elegir continuar con la instalación de AutoCAD en tu equipo.

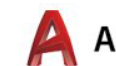

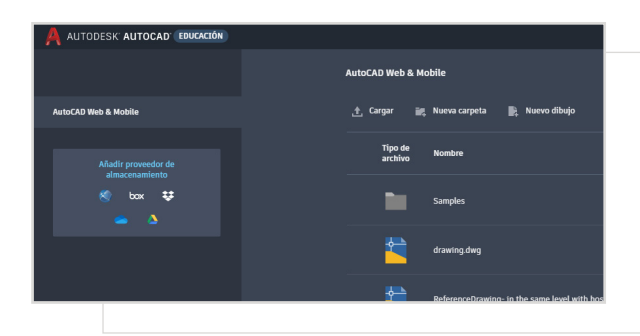

A continuación, puedes iniciar sesión directamente en <u>https://web.autocad.com/</u> o bien, para confirmar tu derecho, puedes iniciar sesión en la página de la cuenta. Allí, verás AutoCAD web con tu derecho para educación.

Nota: Esto puede demorar unos minutos en aparecer en tu cuenta.

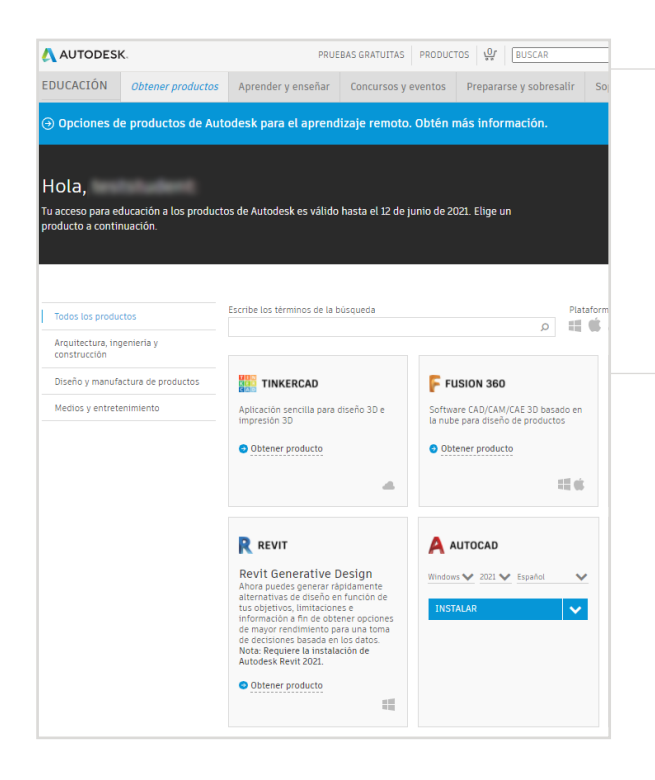

# Si eliges descargar AutoCAD, aparecerá una confirmación de descarga.

Si la instalación no se inicia automáticamente, haz clic en el vínculo para volver a intentar.

#### Configurar AutoCAD

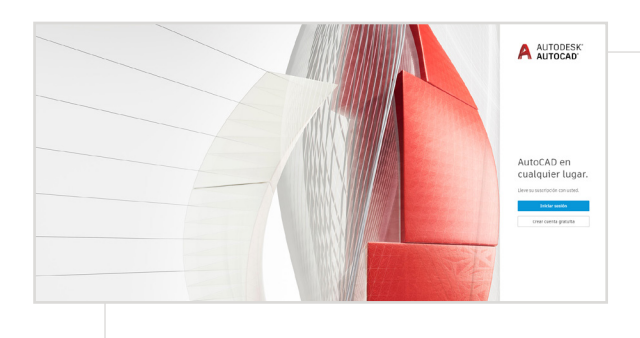

Cuando abras el archivo descargado, AutoCAD comenzará un proceso de instalación, y verás una barra con el progreso.

**Nota:** Cuando finalice la instalación, AutoCAD se abrirá automáticamente. Esto puede tardar unos minutos.

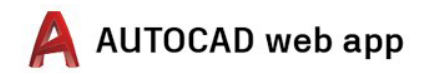

| Iniciar sesión             | ۵         |
|----------------------------|-----------|
| Correo electrónico         |           |
| SIGUIENTE                  |           |
| ¿NUEVO EN AUTODESK? CREE U | NA CUENTA |

#### Inicia sesión en AutoCAD con tu cuenta de Autodesk, con las credenciales del perfil de educación.

**Nota:** Inicia sesión en AutoCAD con los mismos datos de cuenta que utilizaste para confirmar que cumples los requisitos para obtener acceso educativo gratuito.

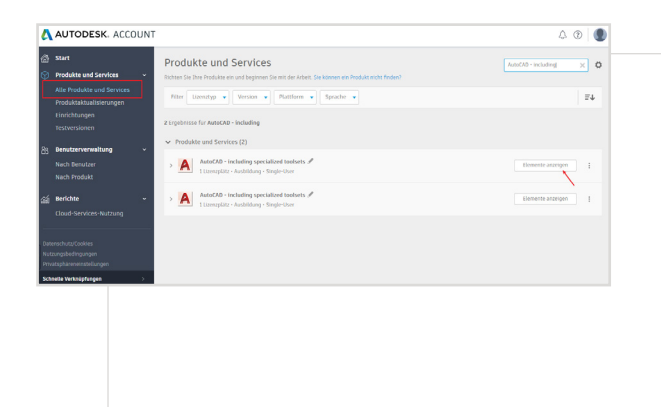

En la cuenta de Autodesk, en el menú desplegable, selecciona "Todos los productos y servicios".

Haz clic en "Ver artículos".

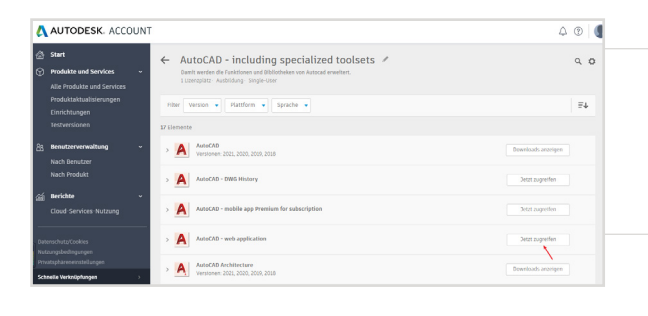

A continuación, selecciona "Acceder ahora" en la aplicación web de AutoCAD.

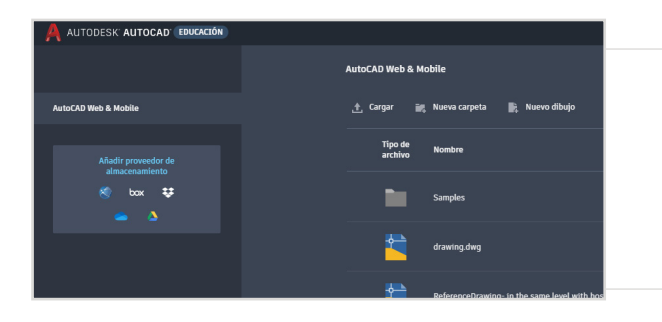

La aplicación web de AutoCAD se abrirá en tu navegador, en <u>https://web.autocad.com/acad/me</u>

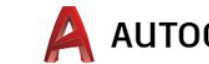

### Introducción

Una vez que inicies sesión, puedes comenzar a diseñar en la aplicación web de AutoCAD. Para obtener ayuda con el aprendizaje, puedes acceder a los siguientes tutoriales y planes de estudio gratuitos. AutoCAD paso a paso basado en proyectos está disponible en <u>Autodesk Design Academy</u>.

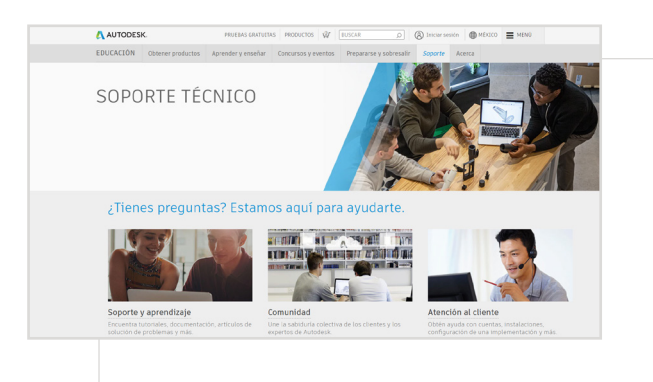

# Si necesitas más ayuda, visita la página de soporte.

Vínculos clave:

- Para obtener recursos útiles sobre el proceso de verificación, lee las <u>preguntas frecuentes sobre la verificación de</u> <u>estudiantes</u> o las <u>preguntas frecuentes sobre la verificación de</u> <u>docentes</u>.
- ¿Tienes preguntas sobre la verificación? Comunícate con nuestro proveedor de servicios de verificación a través de <u>customerservice@sheerID.com</u>.

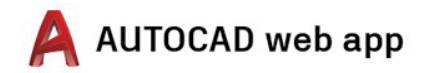

Los servicios basados en la nube o el software de Autodesk gratuitos están sujetos a la aceptación y el cumplimiento de los términos y las condiciones del <u>contrato de licencia del software o los términos y las condiciones del software o los términos y las condiciones del software a los terminos y las condiciones del software a los terminos y las condiciones del software o los terminos y las condiciones del software o los terminos de uso incluidos contrato de licencia del software o los terminos y las condiciones del software a los terminos y las condiciones del software o los terminos y las condiciones del software o los terminos de uso incluidos contenciales, profesionales ni ningún otro objetivo con fines de lucro.</u>

Para crear una cuenta en la Comunidad de Educación de Autodesk, debes tener 13 años de edad o más, aceptar los términos de uso y también cumplir con todos los requisitos, que incluyen ser: (a) miembro del cuerpo docente, (b) estudiante, (d) institución educativa calificada, o (c) mentor o participante en una competencia de diseño patrocinada por Autodesk.

Autodesk, el logotipo de Autodesk y AutoCAD son marcas comerciales registradas o marcas comerciales de Autodesk, Inc. y/o de sus subsidiarias y/o filiales en los Estados Unidos y/o en otros países. Todas las demás marcas comerciales, los nombres de producto o las marcas registradas pertenecen a sus respectivos propietarios. Autodesk se reserva el derecho a modificar ofertas de productos y servicios, especificaciones y precios en cualquier momento y sin previo aviso. Además, no se hace responsable de los errores tipográficos o gráficos que pudiera contener este documento. © 2020 Autodesk, Inc. Todos los derechos reservados.